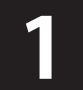

### WordPress ログイン画面

ログイン画面URL https://rotary2740.jp/login\_83699?redirect\_to=https%3A%2F%2Frotary2740.jp%2Fwp-admin%2F&reauth=1

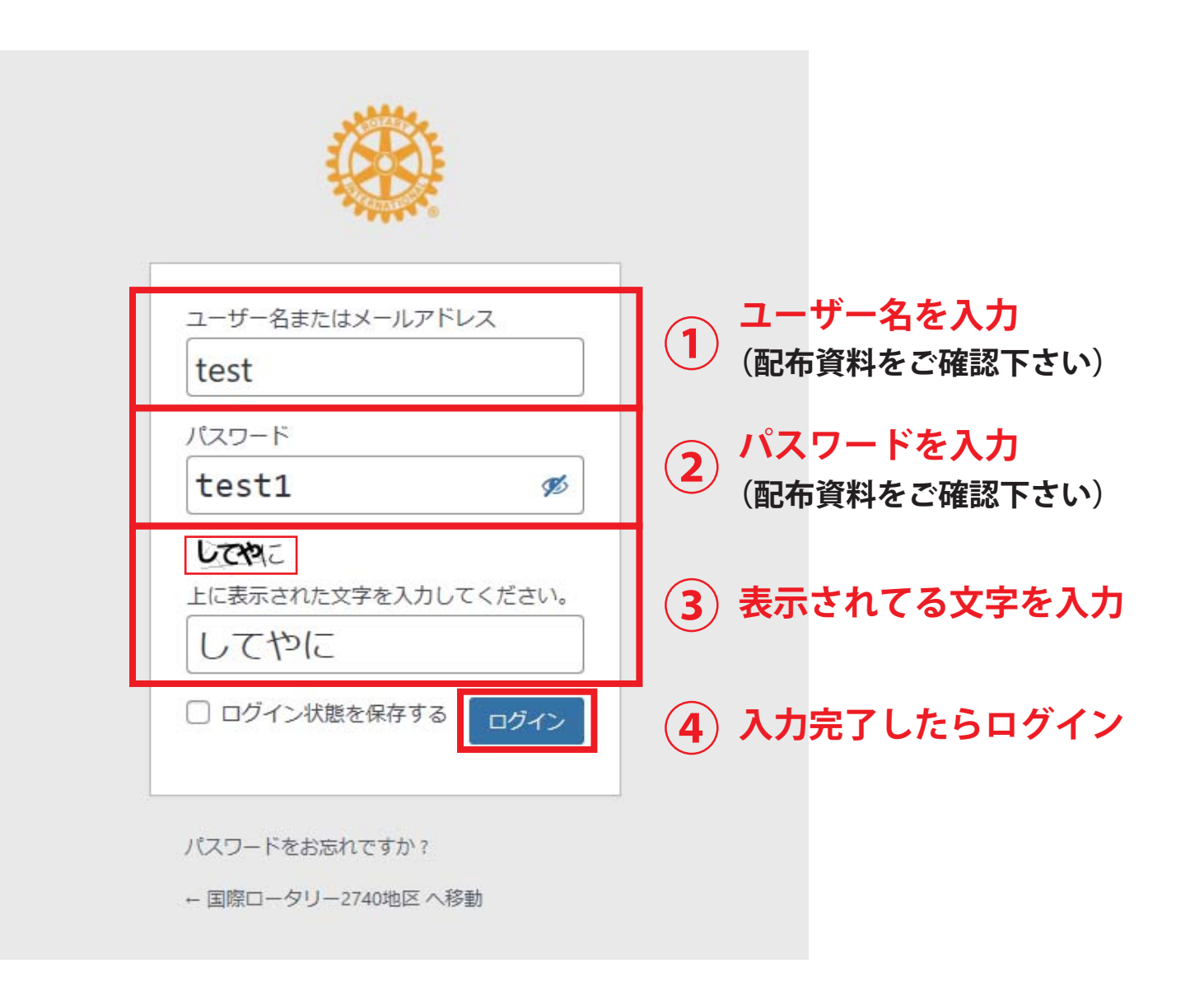

#### ここに各クラブや委員会名が表示されます

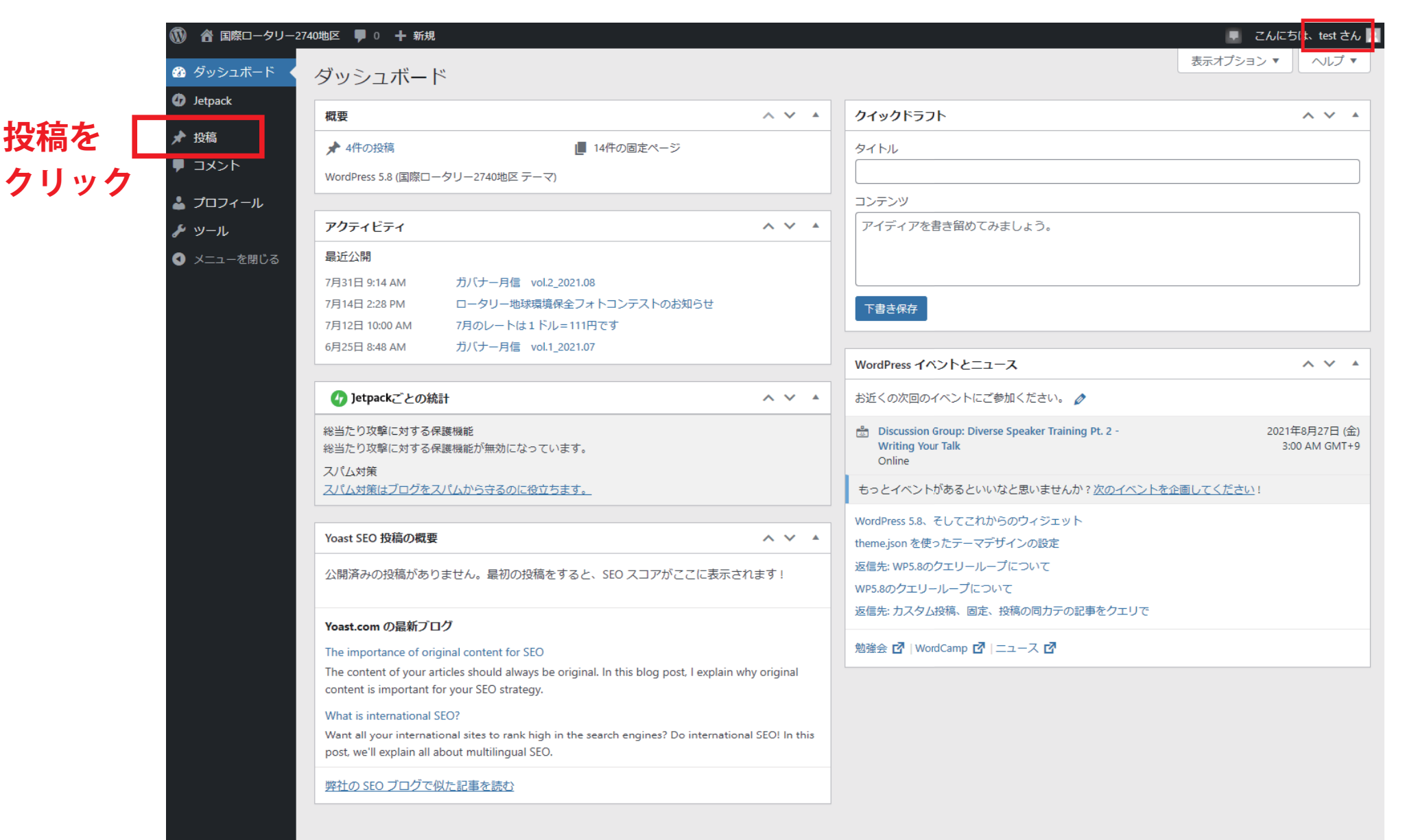

| 🕦 👚 国際ロータリー2740地区 🕊 0 🕂 新規 投稿一覧を表示    |                  |                              |            |                |                                |      |                             |     |   |      |      |
|---------------------------------------|------------------|------------------------------|------------|----------------|--------------------------------|------|-----------------------------|-----|---|------|------|
| 🚳 ダッシュボード                             | 投 <mark>稿</mark> | 新規追加新規追                      | 〕加をクリ      | <b>リック</b>     |                                |      | 表示オブ                        | ション | • | ~113 | プマ   |
| Ø Jetpack                             | すべて(             | 4)   公開済み (4)   ゴミ箱 (9)      |            |                |                                |      |                             |     |   | 投稿を  | を検索  |
| ★ 投稿                                  | 一括操              | 作 🗸 適用 すべての日付                | ▶ カテゴリー一覧  | ▼ すべての SEO スコア | <ul> <li>合計可読性スコア ×</li> </ul> | 絞り込み |                             |     |   | 4個   | 国の項目 |
| 投稿一覧                                  |                  | マイトル                         | 投稿者        | カテゴリー          | タグ                             | •    | 日付                          | 8.8 |   | 2    | 2    |
| <ul><li>新規追加</li><li>■ コメント</li></ul> | 1                | りバナー月信 vol.2_2021.08         | rotary2740 | RIからのお知らせ      | -                              | —    | 公開済み<br>2021年7月31日 9:14 AM  | •   | • | 1    | 0    |
| <b>≟</b> プロフィール<br>≁ ツール              | 5                | コータリー地球環境保全フォトコン<br>テストのお知らせ | rotary2740 | RIからのお知らせ      | _                              | _    | 公開済み<br>2021年7月14日 2:28 PM  | ٠   | • | 0    | 0    |
| -<br>● メニューを閉じる                       | 7                | 7月のレートは1ドル=111円です            | rotary2740 | RIからのお知らせ      | -                              | _    | 公開済み<br>2021年7月12日 10:00 AM | •   | • | 0    | 0    |
|                                       | 1                | ガバナー月信 vol.1_2021.07         | rotary2740 | RIからのお知らせ      | _                              | _    | 公開済み<br>2021年6月25日 8:48 AM  | •   | • | 1    | 1    |
|                                       |                  | マイトル                         | 投稿者        | カテゴリー          | タグ                             | •    | 日付                          | 8.0 |   | 2    | 2    |
|                                       | 一括操              | 作                            | +_1~       | シジェ相戦中へ        | 小坊の― 堅む                        | *==+ | ゎフェナ                        |     |   | 4個   | 国の項目 |
|                                       |                  |                              | シーロン       | 一ンに肉戟甲の        | 収向の一見り                         | '衣尓さ | 1してまり。                      |     |   |      |      |

(他クラブ・委員会が投稿された分も一覧表示されてます)

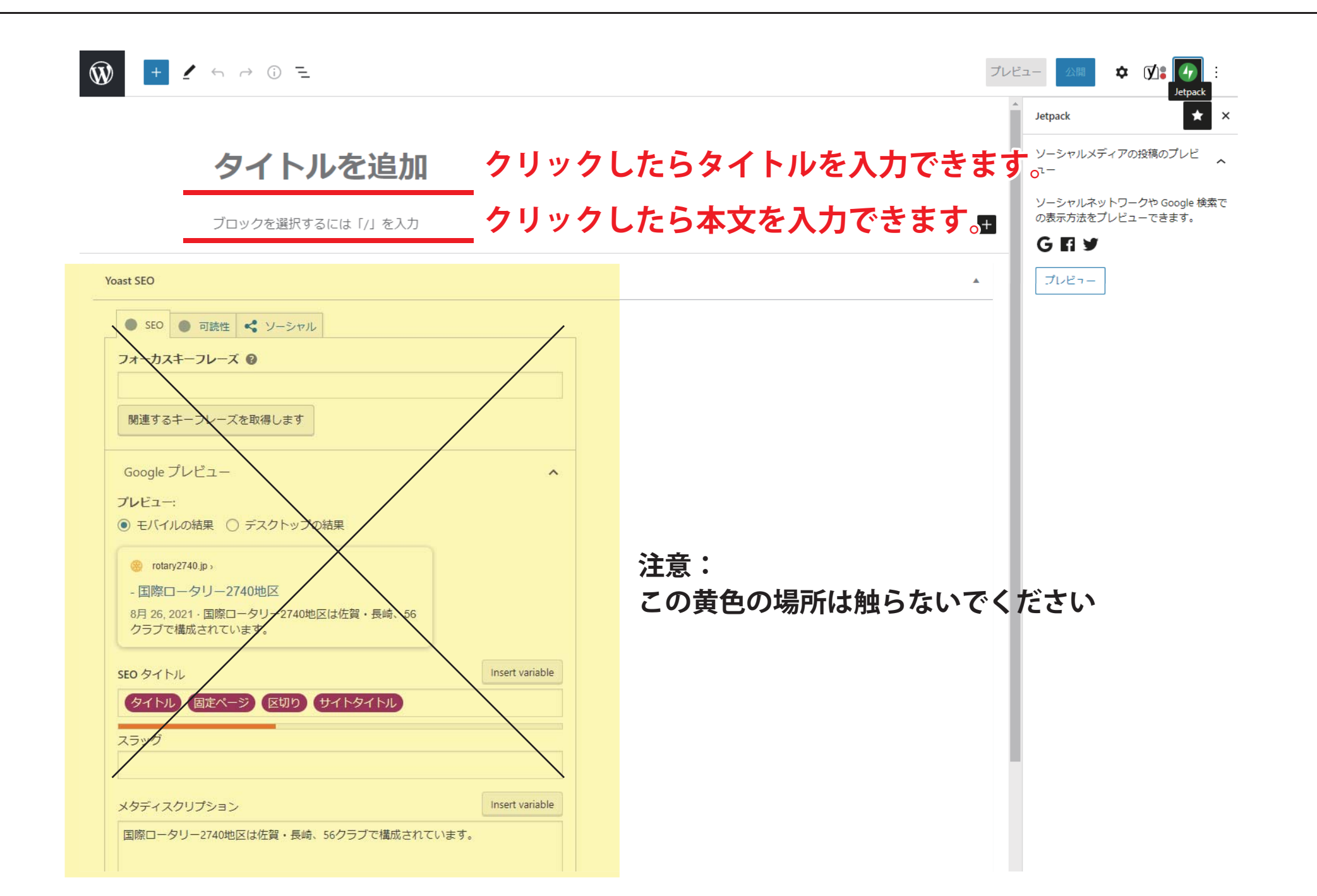

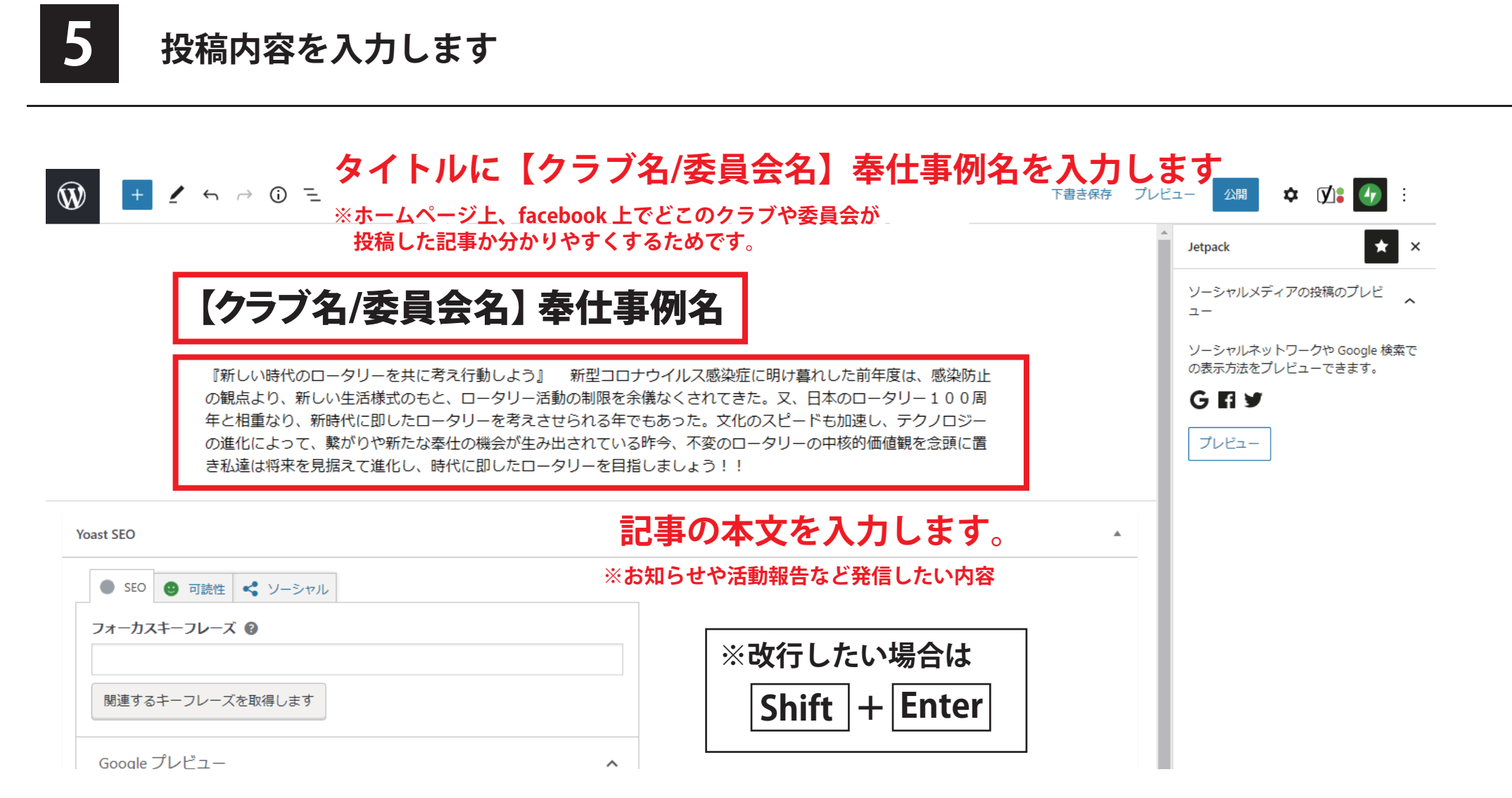

![](_page_5_Picture_0.jpeg)

## 画像を載せる場合 1

| <sup> </sup>                                                                                            | をクリックすると                          | کی<br>افغ       | 1 5      | <u>-</u> آن خ<br>م |                                                                                                    |
|----------------------------------------------------------------------------------------------------|-----------------------------------|-----------------|----------|--------------------|----------------------------------------------------------------------------------------------------|
| 【クラブ名/委員会名】 奉                                                                                           | 社事例名                              | ブロック            | パターン     | 再利用可能              | クラブ名・委員会                                                                                                    |
| 『新しい時代のロータリーを共に考え行動しよう』<br>の観点より、新しい生活様式のもと、ロータリー<br>年と相重なり、新時代に即したロータリーを考え。<br>の進化によって、繋がりや新たな奉仕の機会が生き | <sup>第</sup><br>舌動の<br>させら<br>み出さ | テキスト<br>¶<br>段落 | ■<br>見出し |                    | 『新しい時代のロータリーを共に考え行動し<br>防止の観点より、新しい生活様式のもと、ロ<br>00周年と相重なり、新時代に即したロータ<br>ノロジーの進化によって、繋がりや新たな牽<br>を念題に置き私達は将来を見据えて進化し、                                                                                                    |
| さね運は付木を兄病えて進化し、时心に知りたし、                                                                                 |                                   | 77              | <>       |                    | bast SEO                                                                                                    |
| Yoast SEO<br>SEO の 可結性 ペ ソーシャフル                                                                         |                                   | 引用              | ゴード      | クラシック              | <ul> <li>SEO</li> <li>可読性</li> <li>ソーシャル</li> </ul>                                                                                                    |
|                                                                                                    |                                   |                 |          | ⊞                  | フォーカスキーフレーズ 😡                                                                                                    |
|                                                                                                    | パネルが開きます                          | 整形済みテキ<br>スト    | プルクオート   | テーブル               |                                                                                                    |
| 関連するキーフレーズを取得します                                                                                        |                                   | P               | M+       |                    | 関連9るキーフレースを取得しま9                                                                                                    |
| Google プレビュー ^                                                                                          |                                   | 詩               | Markdown | PDF<br>Embedder    | Google プレビュー                                                                                                    |
| <ul> <li>ブレビュー:</li> <li>● モバイルの結果 ○ デスクトップの結果</li> </ul>                                               |                                   | ۲               |          |                    | <ul> <li>・</li> <li>・</li></ul> |
| ※ rotary2740.jp → 自動下書き                                                                                 |                                   | Smart Slider 3  |          |                    | ⊗ rotary2740.jp > 自動下書き                                                                                                    |
| クラブ名・委員会名 - 国際ロータリー2740地区                                                                               |                                   |                 |          |                    | クラブ名・委員会名 - 国際ロータリ-                                                                                                    |
| 8月 26,2021 · 国際ロータリー2740地区は佐賀・長崎、56<br>クラブで構成されています。                                                    |                                   | メディア            |          |                    | 8月 26,2021 · 国際ロータリー2740地区に<br>クラブで構成されています。                                                                                                    |
| SEO タイトル Insert variable                                                                                |                                   |                 |          | J                  | SEO タイトル                                                                                                    |
| タイトル 固定ページ 区切り サイトタイトル                                                                                  |                                   | 画像              | ギャラリー    | 音声                 | タイトル 固定ページ 区切り サー                                                                                                    |
| スラッグ                                                                                                    |                                   | لسا             |          | <b>I</b> =         | スラッグ                                                                                                    |

Ŵ 21**11** 🗘 🗱 🕼 🗄 + 1 5 0 5 下書き保存 プレビュー 投稿 ブロック × 【クラブ名/委員会名】 奉仕事業名 🖂 画像 画像を挿入し、視覚に訴えます。 画像を入れるブロックが表示されます スタイル ~ Ŵ × 1 5 ~ 0 = <u>の進化によって、繋がりや新たな泰</u>仕の機会が生み出されている昨今、不変のロータリーの中核的価値観を念頭に運 時代に即したロータリーを目指しましょう!! ⊠ # Û ■ ○ ρ 検索 デフォルト 62 デフォルトスタイル 🖂 画像 未設定 ブロック パターン 再利用可能 医像ファイルをアップロードするか、メディアライブラリから選択、または URL を追加してください。 高度な設定 アップロードをクリック テキスト + ¶ •--リスト 段落 見出し - 準備しておいた画像をアップロードします モンブランが現れます。 77 <> ::::: 🖂 画像 引用 コード クラシック 画像を挿入し 画像 ⊞ :==: 7 C 🗟 https://rotary2740.jp/wp-admin/post.php?p 整形済みテキ プルクオート テーブル スト × → ↑ ■ > PC > デスクトップ ↓ ひ ジー シー デスクトップの検索 P Mŧ - . . ▼ 新しいフォルダー 詩 Markdown PDF Embedder 1 PDF Yoast SEO 5 PDF パネルが開いたら お掃除キット ワードプレス投稿方 (1) 国際ロータリー 0000コモコ - ショー 9 PNG 10.PNG (3) Home -Dropbox Ø7177 index\_image.jpc SEO 🙂 法 第2740批区 Twitter トカット 11 Facebook フォーカスキー ここの「画像」をクリック PC 関連するキー share (ls210d926) - ショートカット 3D オブジェクト  $\sim$ 찔 test2 5 ダウンロード Google プレ 画像 ギャラリー 音声 デスクトップ 画像を選択する画面が表示されるので、 ドキュメント プレビュー: ピクチャ モバイルの:  $\Box$ ビデオ 掲載したい画像を選んで右下の「開く」をクリック ミュージック カバー ファイル メディアとテ rotary274 ローカル ディスク (C キスト ネットワーク クラブ名・ 8月 30, 2021 ► 83 クラブで構成 ファイル名(N): index\_image.jpg (メージ ファイル (\* tiff;\*.pjp;\*.jfif;\*. ~ キャンセル 聞く(O) 動画 画像比較 スライドショ SEO タイトル SEO 🥹 可読性 < ソーシャル</p>

![](_page_7_Figure_2.jpeg)

これで投稿する記事が出来上がりました

次に記事のカテゴリー分けをします。

![](_page_7_Picture_5.jpeg)

### 画面右上の「設定」をクリック

<text><text><image>

![](_page_8_Picture_4.jpeg)

![](_page_8_Picture_5.jpeg)

Yoast SEO

SEO 🙂 可読性 < ソーシャル</p>

₩ + 1 5 7 0 =

![](_page_9_Picture_0.jpeg)

### 記事のカテゴリーにチェックを入れる2

![](_page_9_Figure_2.jpeg)

![](_page_10_Picture_0.jpeg)

### これで投稿する準備は完了です。 内容を再度確認後、画面右上の「公開」をクリック

![](_page_10_Figure_2.jpeg)

※「レビュー待ちとして送信」をクリックしても画面に変化はありませんが、通知はされてます。

# 12 左上の 🐨 マークをクリックして投稿一覧の画面に戻ります

![](_page_11_Figure_1.jpeg)

| 🔞 ሰ 国際ロータリー2                               | 740地区 🅊 0 🕂 新規 投稿一覧を表示                                            |                                   |                    |                 |     |                             | <i>ا</i> ح | しにちに     | ‡、test さん  | 2 |
|--------------------------------------------|-------------------------------------------------------------------|-----------------------------------|--------------------|-----------------|-----|-----------------------------|------------|----------|------------|---|
| 🚳 ダッシュボード                                  | 投稿 新規追加                                                           |                                   |                    |                 |     |                             | 表示オプション    | <u> </u> | ~ルプ ▼      |   |
| 🕼 Jetpack                                  | 1件の投稿をゴミ箱へ移動しました。 元に戻す                                            |                                   |                    |                 |     |                             |            |          | Ø          |   |
| ★ 投稿                                       |                                                                   |                                   |                    |                 |     |                             |            |          |            | ĥ |
| <b>投稿一覧</b><br>新規追加                        | すべて (5)   <b>所有</b> (1)   公開済み (4)   レビュー待ち<br>─括操作 ∨ 適用 すべての日付 ∨ | (1)   ゴミ箱 (27)<br>] カテゴリー一覧 v [ ? | すべての SEO スコア 🔹 🗸   | 合計可読性スコア 🗸 絞り込み |     |                             |            |          | 1個の項目      |   |
| <b>9</b> 1 メディア                            | U 94196                                                           | 这個名                               | 1 <del>7</del> 19- | 97              | 7   | עום                         | U          | P        |            | 1 |
| אלאב                                       | □ 【クラブ名/委員会名】 - レビュー待ち                                            | test                              | 地区お知らせ             | _               | -   | 最終更新日<br>2021年8月30日 3:02 PM | ٠          | •        | 0          |   |
| 📥 プロフィール                                   |                                                                   | <b></b>                           | カニゴリー              | ЬĤ              |     | 口 /dt                       | Ð          |          | <b>a a</b> | 1 |
| <ul><li>✓ ツール</li><li>✓ メニューを閉じる</li></ul> | 一括操作 ✓ 適用                                                         | レビュー待                             | まちとして-             | -覧に表示されま        | きす。 |                             |            | ,        | 1個の項目      | 3 |
|                                            | これで投稿の作業は完了です。<br>管理者が承認後、ホームページと facebook に反映されます。               |                                   |                    |                 |     |                             |            |          |            |   |

![](_page_12_Picture_0.jpeg)

地区お知らせ 2021.08.30

### チェックしたカテゴリー

| 最新ニュー      | ス 🔶       |                          |
|------------|-----------|--------------------------|
| 2021.08.30 | 地区お知らせ    |                          |
| 2021.07.31 | RIからのお知らせ | ガバナー月信 vol.2 2021.08     |
| 2021.07.14 | RIからのお知らせ | ロータリー地球環境保全フォトコンテストのお知らせ |
| 2021.07.12 | RIからのお知らせ | 7月のレートは1ドル=111円です        |
| 2021.06.25 | RIからのお知らせ | ガバナー月信 vol.1 2021.07     |
|            |           | ▶最新ニュース一覧                |

## トップページー番下の最新ニュースに 表示されます。

最新ニュース ホーム > 地区志知らは > クラブ名・委員会名 【クラブ名/委員会名】奉仕事例名

## タイトルをクリックしたら 投稿した記事が表示されます。

![](_page_12_Picture_7.jpeg)

『新しい時代のロータリーを共に考え行動しよう』 新型コロナウイルス感染症に明け着れした前年度は、感染防止の観点より、新しい生活 様式のもと、ロータリー活動の制限を余儀なくされてきた。又、日本のロータリー100周年と相重なり、新時代に即したロータリーを考えさ  

 RIL-F
 1 ドル=110 円

 Image: Compare the system
 Ref - 929-R2740488

 YouTube? \*\*274.00
 YouTube? \*\*274.00

 Image: Compare the system
 Ref the system

 JT/T- 事務所への お問合せ
 JT/T- 198

 Rotary Work
 Compare the system

 Rotary Work
 Compare the system

 Rotary Work
 Compare the system

 Image: Compare the system
 Compare the system

 Image: Compare the system
 Compare the system

 Image: Compare the system
 Compare the system

 Image: Compare the system
 Compare the system

公益財団法人 ロータリー米山記念受学会 Rotary Yoneyama Scholarship

![](_page_13_Picture_0.jpeg)

![](_page_13_Picture_3.jpeg)

ホームページへ掲載されるのと同時に facebook にも自動投稿されます。

![](_page_14_Picture_0.jpeg)

①投稿する画像の変更

![](_page_14_Picture_2.jpeg)

【クラブ名/委員会名】 奉仕事例名

タリーを共に考え行動しよう』 新型コロナウイルス感染症に明け暮れした前年度は、感染院 い生活様式のもと、ロータリー活動の制限を余儀なくされてきた。又、日本のロータリー10 祈時代に即したロータリーを考えさせられる年でもあった。文化のスピードも加速し、テクノ 

![](_page_14_Picture_5.jpeg)

変更や削除をしたい画像を クリックすると画像周辺に 編集パネルがでます

投稿後の編集

### ログインしている各地区・委員会が投稿した記事は「所有」から確認できます。

|                              | /                                                  |               |                  |                 |   |                            |              |     |        |       |
|------------------------------|----------------------------------------------------|---------------|------------------|-----------------|---|----------------------------|--------------|-----|--------|-------|
| 🔞 👚 国際ロータリー2                 | 2740地区 🕊 0 🕂 新規 投稿一覧を表示                            |               |                  |                 |   |                            | 5 🖡          | んにち | ō(a∖te | st さん |
| 🚳 ダッシュボード                    | <b>切</b> ~ ~ ~ ~ ~ ~ ~ ~ ~ ~ ~ ~ ~ ~ ~ ~ ~ ~ ~     |               |                  |                 |   |                            | 表示オプション      | •   |        | ノマ・   |
| Jetpack                      | 3又1両 【新発達DAI】<br>すべて (6)   所有 (1) 公開済み (5)   レビュー待 | ち(1)          |                  |                 |   |                            |              |     | 投稿     | を検索   |
| ★ 投稿                         | ─括操作 マ 適用 すべての日付                                   | ◇ カテゴリー一覧 ~ 3 | すべての SEO スコア   ~ | 合計可読性スコア 🗸 絞り込み |   |                            |              |     | 14     | 個の項目  |
| 投稿一覧                         | <ul> <li>タイトル</li> </ul>                           | 投稿者           | カテゴリー            | タグ              |   | 日付                         | (*<br>*<br>* | ø   | •      | 2     |
| 新規追加<br><b>9</b> 1 メディア      |                                                    | test          | その他              | _               | _ | 最終更新日<br>2021年9月8日 3:41 PM | ٠            | ٠   | 0      |       |
| ער צע<br>קראר ₪              | <ul><li>タイトル</li></ul>                             | 投稿者           | カテゴリー            | タグ              | ۰ | 日付                         |              | ø   | •      | 2     |
| 👗 プロフィール                     | 一括操作 🗸 適用                                          |               |                  |                 |   |                            |              |     | 1      | 個の項目  |
| & ツール                        |                                                    |               |                  |                 |   |                            |              |     |        |       |
| <ul><li>✓ メニューを閉じる</li></ul> |                                                    | $\backslash$  | <b>`</b>         |                 |   |                            |              |     |        |       |
|                              |                                                    |               | $\backslash$     |                 |   |                            |              |     |        |       |

投稿後、管理者が確認する前までは、このように「レビュー待ち」と表示されます。 この状態の時はまだ編集が可能ですので、「編集」をクリックして編集し、編集が完了したら 再度「公開」をクリック→「レビュー待ちとして送信」をクリックして下さい。

※公開済の投稿の編集は管理者へ連絡をお願いします。